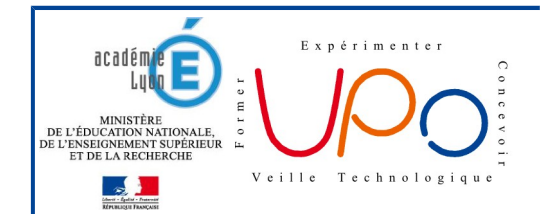

## Un autre exemple d'interface : Pyzo

Il existe de nombreux environnements de travail qui permettent de rédiger un programme en Python. Nous vous en présentons un ci-dessous intitulé **Pyzo**.

## Attention !

Le langage Python doit déjà être installé sur votre machine, que ce soit avec la distribution de base (<u>https://www.python.org/</u>) ou bien avec la distribution (*plus complète*) miniconda (<u>https://conda.io/miniconda.html</u>)

## Téléchargement, installation et présentation

Téléchargez puis installez la bonne version de Pyzo selon votre système d'exploitation :

http://www.pyzo.org/start.html#quickstart

| Step 1: install the Pyzo IDE ¶                           |  |
|----------------------------------------------------------|--|
| Here are links to download:                              |  |
| Pyzo for Windows                                         |  |
| Pyzo for OS X                                            |  |
| Pyzo for Linux (64 bit) (or install Pyzo the Linux way.) |  |

Lancez Pyzo. Dans la partie de droite, l'environnement doit être détecté :

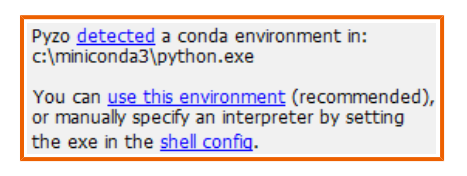

Cliquez sur « use this environment ».Vous pouvez maintenant programmer avec l'interface Pyzo. Par rapport à l'interface par défaut **idle**, la console et l'éditeur de programme sont cette fois-ci réuni au sein de la même fenêtre :

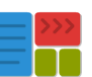

| <tmp 1=""> (unsaved) - Interactive Editor for Python</tmp>                                                                                                    |                                                               | x               |
|----------------------------------------------------------------------------------------------------|---------------------------------------------------------------|-----------------|
| Fichier Édition Affichage Paramètres Shell Exécuter Outils Aide<br>Shells                                                                                                    |                                                               |                 |
| Python 3.6.0 [Continuum Analytics, Inc.] (default, Dec 2<br>This is the Pyco interpreter with integrated event loop<br>Type 'help' for help, type '?' for a list of *magic* com | 13 2016, 11:57:41) on Windows (64 bits).<br>for TK.<br>mands. |                 |
| >>> Console/Interpréteur                                                                                                    |                                                               |                 |
| × <mp 1=""></mp>                                                                                                    | Source structure                                              | øx<br>T,        |
| Éditeur de<br>programmes                                                                                                    |                                                               |                 |
| · ·                                                                                                    | File browser                                                  | ⊘ 🗙<br>rojets 💌 |
| 🤔 D:\Users\Vicolas                                                                                                    |                                                               |                 |
|                                                                                                    | amaya Contacts Desktop Documents Dorophox Favorites ICN 2nde  |                 |
|                                                                                                    | <b>!*.pyc ∇</b> Recher dans les fichiers                      | s 🔍 🗸           |

Une fois un programme rédigé dans l'éditeur, on peut l'exécuter en appuyant sur la touche **[F5]**. Le résultat de cette exécution va s'afficher dans la partie qui contient la console Python.

Groupe UPO